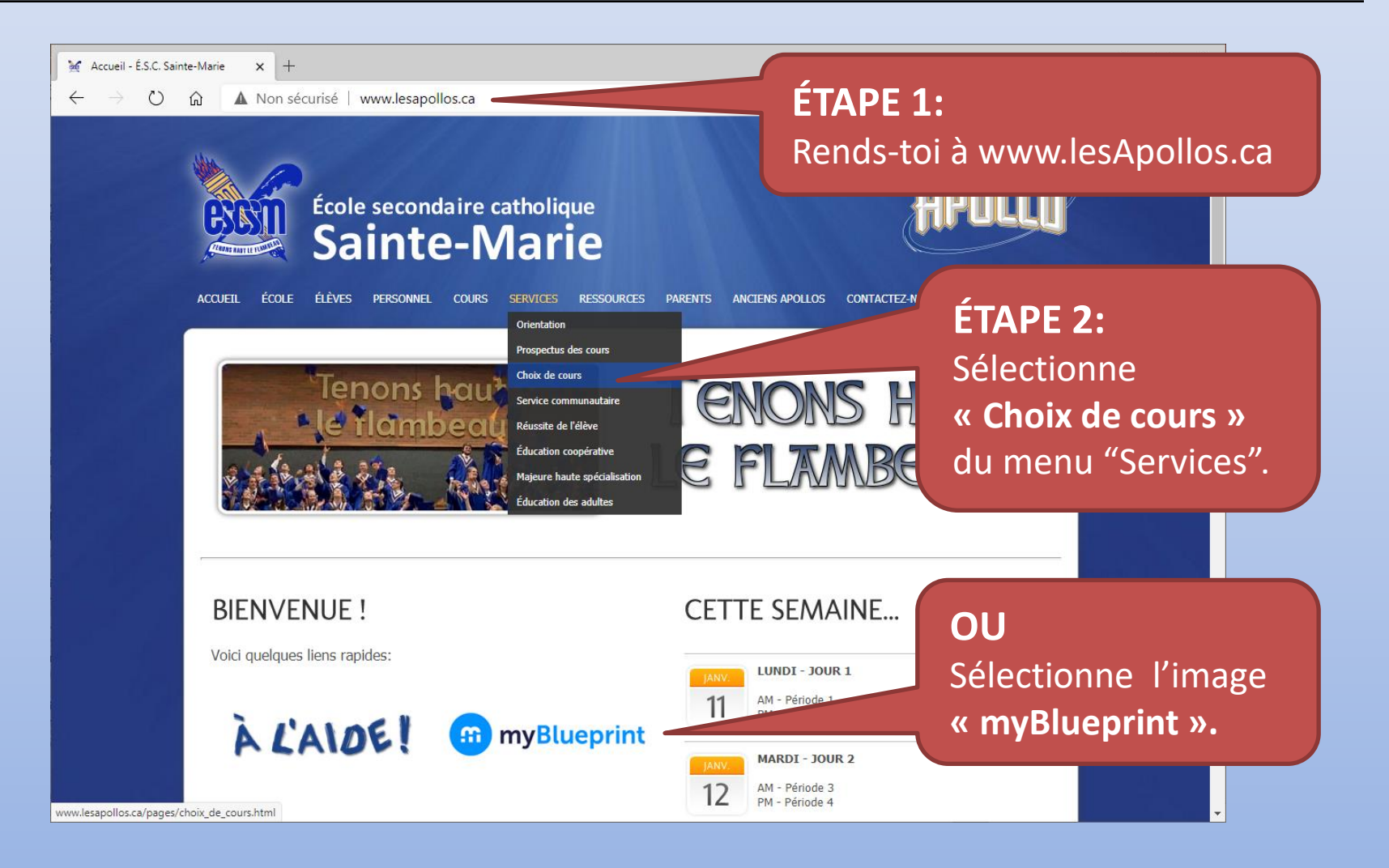

| 🦋 Accueil - É.S.C. Sainte-Marie 🗙 🎧 myBlueprint                                               | × +                                                                            | – 🗆 ×                                                  |
|-----------------------------------------------------------------------------------------------|--------------------------------------------------------------------------------|--------------------------------------------------------|
| $\leftarrow$ $\rightarrow$ $\circlearrowright$ $\textcircled{a}$ https://app.myblueprint.ca/3 | ?sdid=cscdgr                                                                   | 🗴 🖴 👗 🗲 🖻 🌒 …                                          |
| ×                                                                                             | Se connecter S'inscrire                                                        | Utilise ton compte<br>de l'école pour te<br>connecter. |
|                                                                                               | Connexion au compte de l'école                                                 |                                                        |
| Nc<br>I<br>Mc                                                                                 | Nom d'utilisateur<br>Nom d'utilisateur<br>prénom.nom@csd<br>Et ton mot de pass | r:<br>cdgr.education<br>sse Office 365.                |

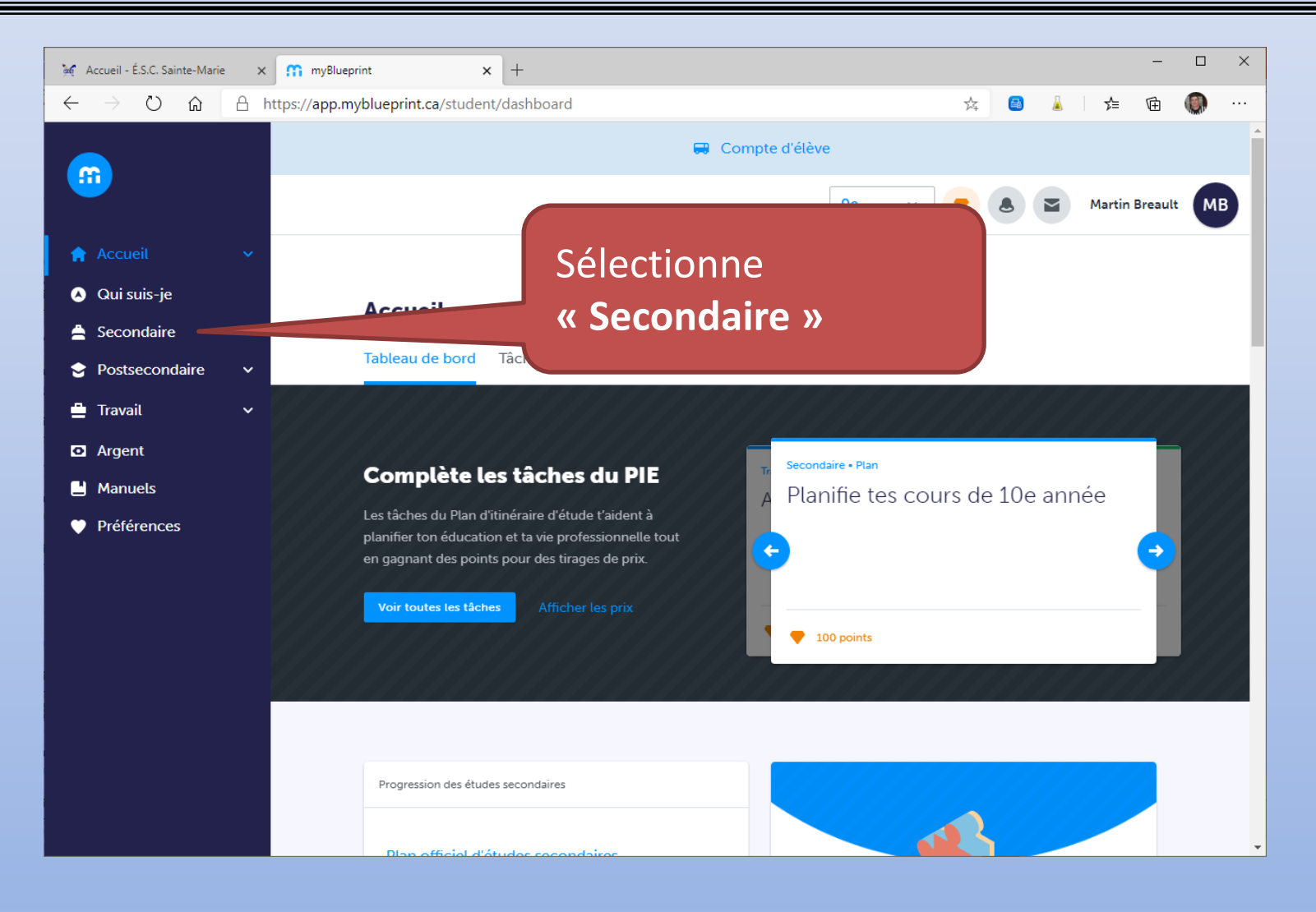

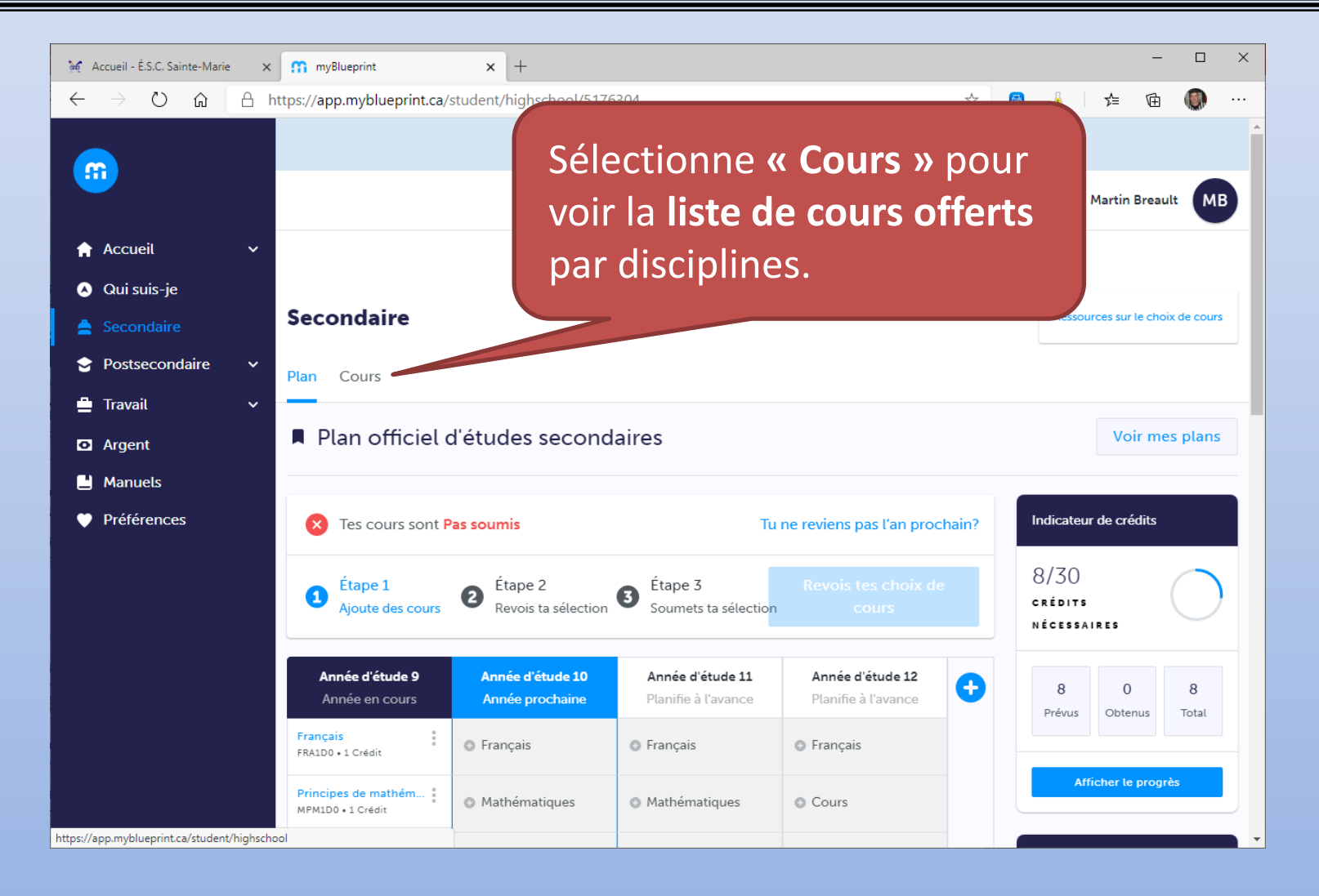

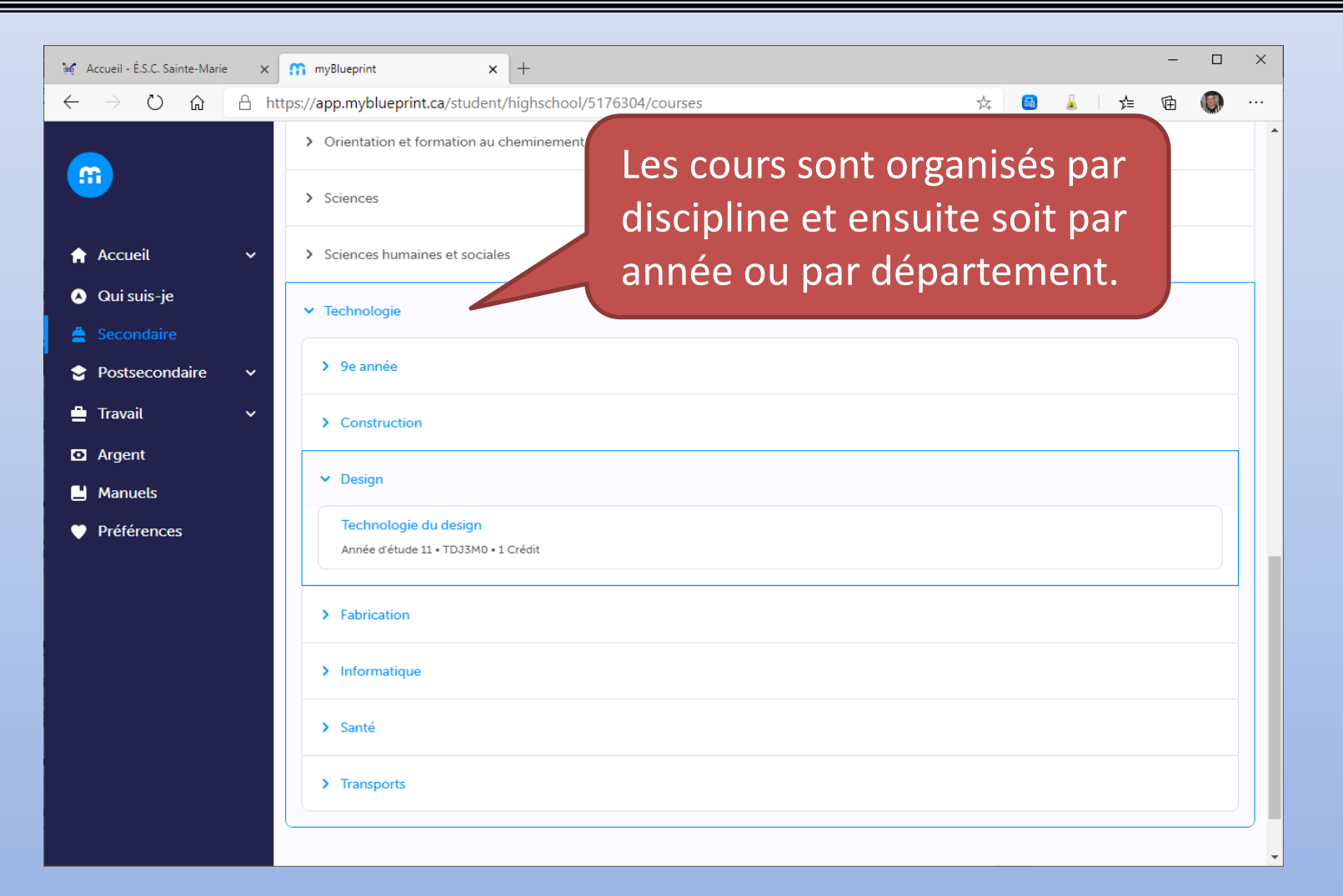

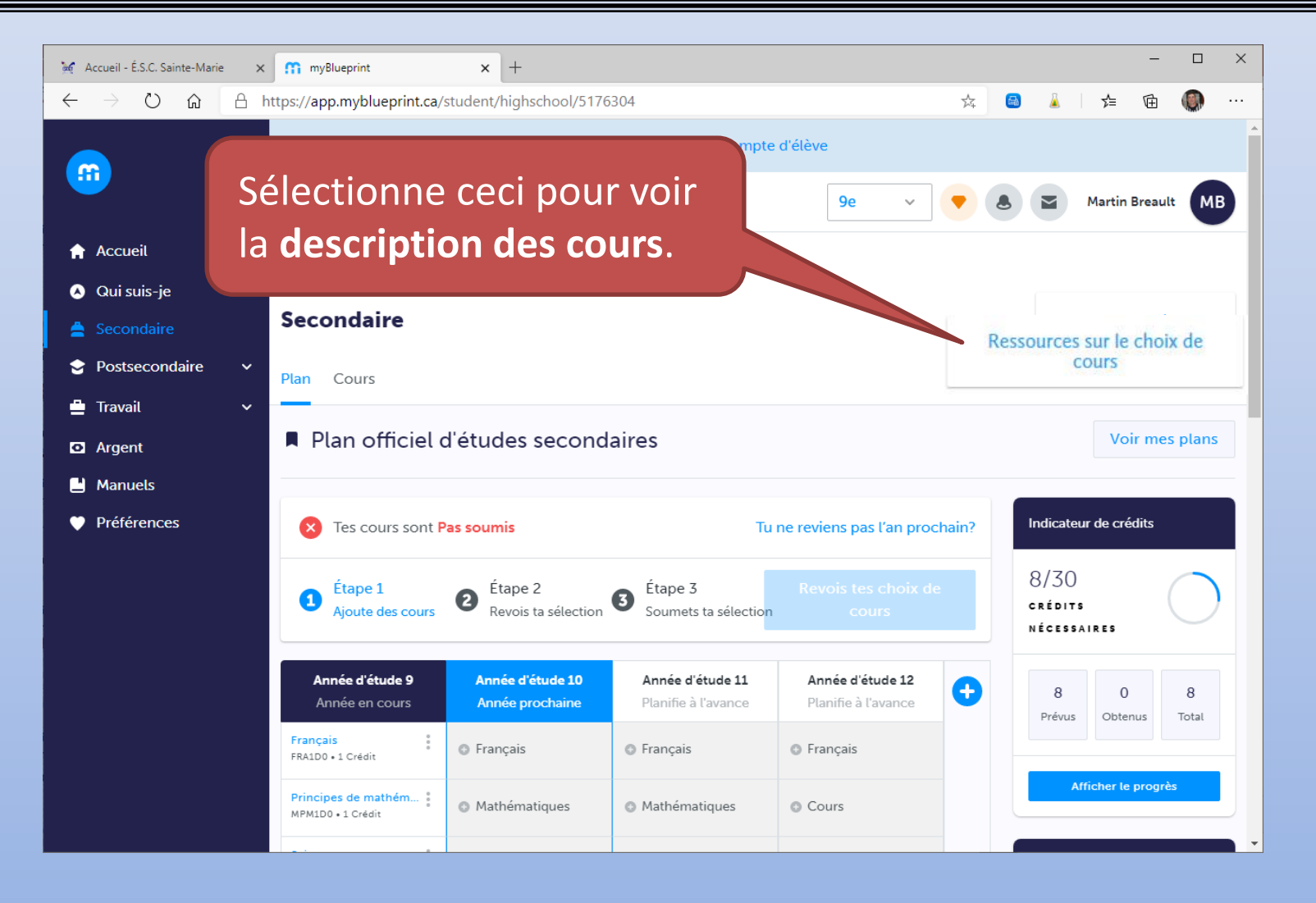

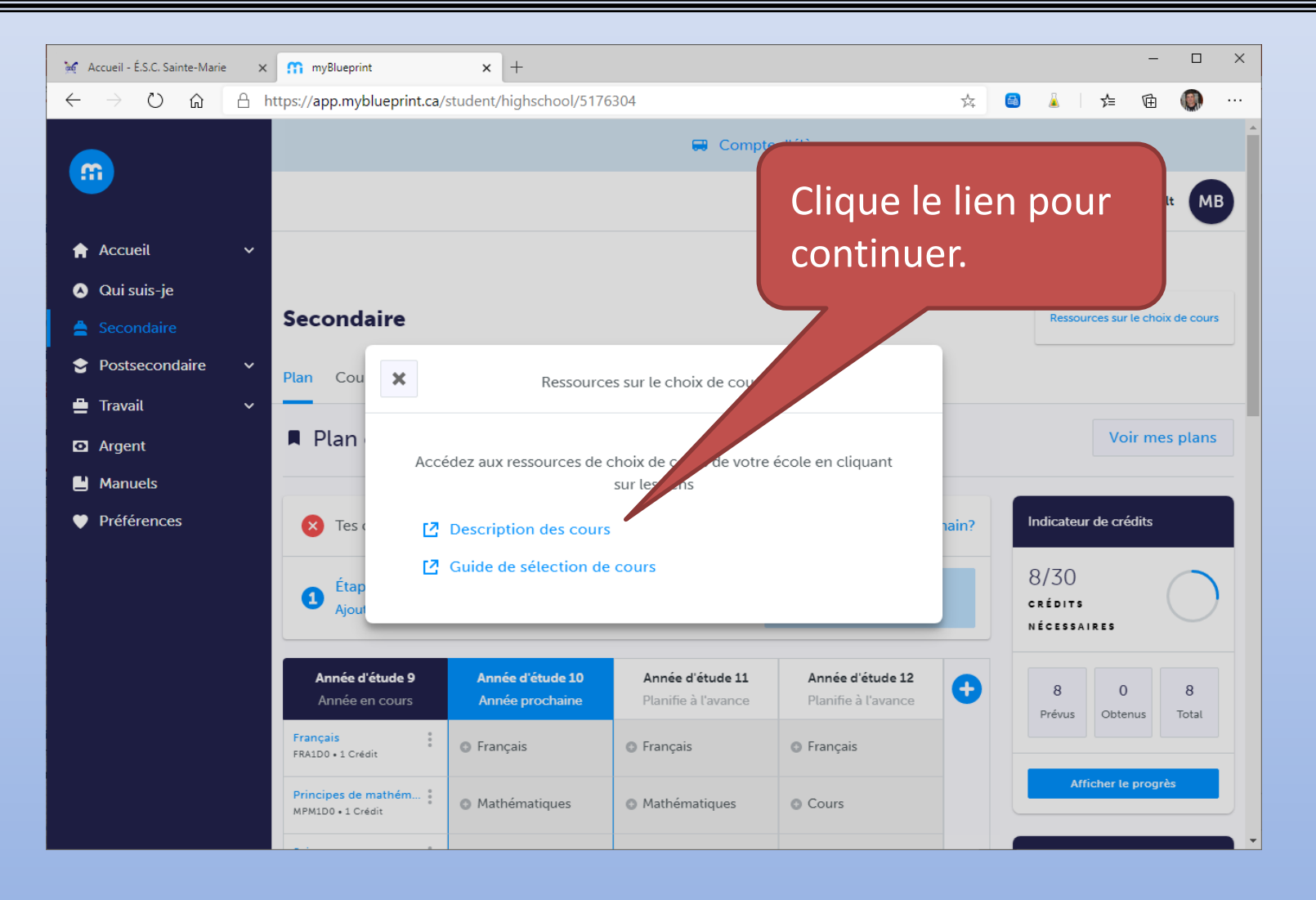

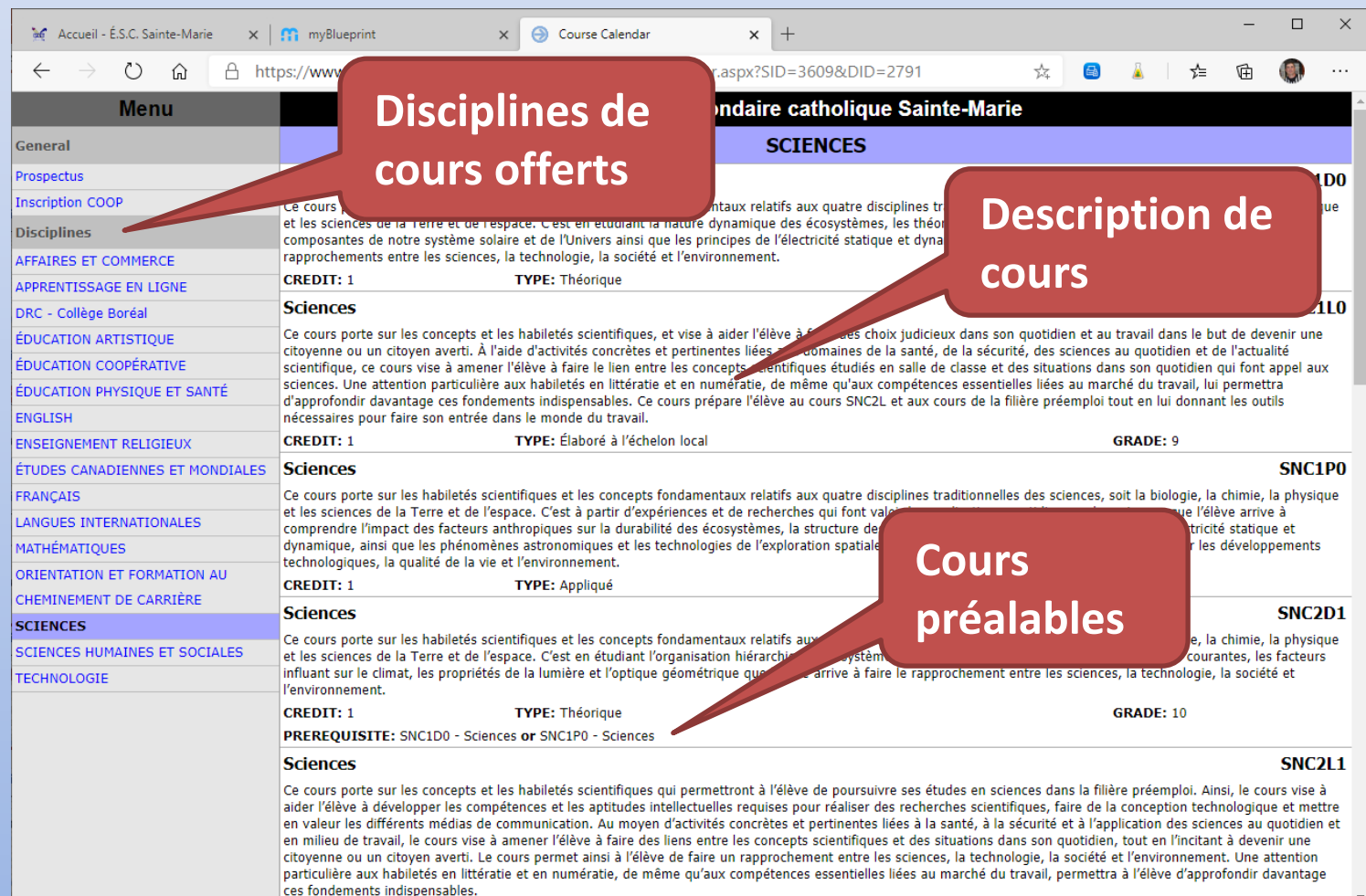

| 🥳 Accueil - É.S.C. Sainte-Marie                     | ×                  | myBlueprint                                 | × +                                 |                            |                                  | – 🗆 X                                         |
|-----------------------------------------------------|--------------------|---------------------------------------------|-------------------------------------|----------------------------|----------------------------------|-----------------------------------------------|
| $\leftrightarrow$ $\rightarrow$ $\circlearrowright$ | <mark>∆ h</mark> t | tps://app.myblueprint.ca/                   | student/highschool/5176             | 304                        |                                  | 🗚 🖪 🧯 🎓 値 🍈 …                                 |
| <b>6</b>                                            |                    | Étape 1<br>Ajoute des cours                 | 2 Étape 2<br>Revois ta sélection    | 3 Étape 3                  | Revois tes choix de              | 8/30                                          |
| 🔶 Accueil                                           | ~                  | <b>Année d'étude 9</b><br>Année en cours    | Année d'étude 10<br>Année prochaine | Pour <b>a</b> j<br>la case | j <b>outer un</b> (<br>souhaitée | <b>cours</b> , sélectionne<br>e (+).          |
| <ul> <li>Qui suis-je</li> <li>Secondaire</li> </ul> |                    | Français<br>FRA1D0 • 1 Crédit               | Français                            | • Français                 |                                  |                                               |
| Postsecondaire                                      | ~                  | Principes de mathém<br>MPM1D0 • 1 Crédit    | Mathématiques                       | ulles                      | Cours                            | 0 🖲 📥 🖀 🔜                                     |
| <ul><li>Travail</li><li>Argent</li></ul>            | ~                  | SNC1D0 • 1 Crédit                           | Sciences                            | Religion                   | Cours                            | Planificateur de MHS                          |
| Manuels                                             |                    | English<br>EAE1D0 • 1 Crédit                | Histoire                            | Cours                      | Cours                            | Ton école offre 5<br>Majeures Haute           |
| Préférences                                         |                    | Enjeux géographique<br>CGC1D0 • 1 Crédit    | Cours                               | Cours                      | Cours                            | Specialisation                                |
|                                                     |                    | Vie active et santé (g<br>PPM100 • 1 Crédit | Éducation à la cito                 | Cours                      | Cours                            | En savoir plus                                |
|                                                     |                    | Musique<br>AMU1O0 • 1 Crédit                | Exploration de carr                 | Cours                      | Cours                            | Admissibilité au parcours                     |
|                                                     |                    | Initiation à la technol                     | Cours                               | Cours                      | Cours                            | Dernière mise à jour<br>20 sept. 2019 11 h 55 |
|                                                     |                    |                                             | Cours                               |                            |                                  | C Rafraîchir l'admissibilité                  |
|                                                     |                    |                                             | Cours alternatifs                   |                            |                                  | Apprentissage 1<br>Collège 0 •                |

| 🥳 Accueil - É.S.C. Sainte-Marie                     | e X    | m myBlueprint x +                                | – 🗆 X                                         |
|-----------------------------------------------------|--------|--------------------------------------------------|-----------------------------------------------|
|                                                     | A http | <ul> <li>Sciences</li> </ul>                     | Ensuite sélectionne<br>le <b>cours</b> désiré |
| 🚖 Accueil                                           | ~      | > 09e année                                      | parmi la liste.                               |
| <ul> <li>Qui suis-je</li> <li>Secondaire</li> </ul> |        | ✓ 10e année                                      |                                               |
| Postsecondaire                                      | ~<br>~ | Sciences<br>Année d'étude 10 • SNC2D1 • 1 Crédit |                                               |
| <ul><li>Argent</li></ul>                            |        | Sciences<br>Année d'étude 10 • SNC2L1 • 1 Crédit |                                               |
| <ul> <li>Manuels</li> <li>Préférences</li> </ul>    |        | Sciences<br>Année d'étude 10 • SNC2P1 • 1 Crédit |                                               |
|                                                     |        | > Biologie                                       |                                               |
|                                                     |        | > Chimie                                         |                                               |
|                                                     |        | > Physique                                       |                                               |
|                                                     |        |                                                  |                                               |
|                                                     |        | Anglais Français M O Y F                         | © 2006 - 2021 Doublethink Inc.                |

|                 | 🦋 Accueil - É.S.C. Sainte-Marie 🗙                                                                            | myBlueprint                                         | × +                                                                                                    |                                                                                                    |                                                                                                    |   |          |          |          | -       |          | × |
|-----------------|----------------------------------------------------------------------------------------------------|-----------------------------------------------------|----------------------------------------------------------------------------------------------------|----------------------------------------------------------------------------------------------------|----------------------------------------------------------------------------------------------------|---|----------|----------|----------|---------|----------|---|
|                 | $\leftrightarrow$ $\rightarrow$ $\circlearrowright$ $\bigcirc$ $\land$ ht                                    | tps://app.mybluepri                                 | nt.ca/student/highsch                                                                                                    | nool/5176304/courses/                                                                                                    |                                                                                                    | 埣 | <b>B</b> | Â        | մ≡       | Ē       |          |   |
|                 |                                                                                                    | ✓ Science 🗙                                         |                                                                                                    | Sciences                                                                                                    |                                                                                                    |   |          |          |          |         |          |   |
|                 | <ul> <li>Qui suis-je</li> <li>Secondaire</li> <li>Postsecondaire</li> <li>Travail</li> <li>Accept</li> </ul> | > 09e :<br>> 10e :<br>Scier<br>Anné a<br>Scier<br>P | Année d'étude 10<br>Année d'étude 10<br>Ce cours porte sur les ha<br>aux quatre disciplines tra<br>shysique et les sciences<br>hérarchique des systèm<br>s. les facteurs in | SNC2D1 I Crédit<br>abiletés scientifiques et les co<br>aditionnelles des sciences, soi<br>de la Terre et de l'espace. C'e<br>es animaux et végétaux, les r<br>nfluant sur le climat, les propr<br>u l'élème corrise à éine a conse | ncepts fondamentaux relatifs<br>it la biologie, la chimie, la<br>st en étudiant l'organisation<br>éactions chimiques<br>iétés de la lumière et |   |          |          |          |         |          |   |
| nal<br>ec<br>co | <pre>ectionnant « Ajouter cours ».</pre>                                                                     |                                                     |                                                                                                    |                                                                                                    |                                                                                                    |   |          |          |          |         |          |   |
|                 |                                                                                                    | > Phys                                              | Prévu<br>;ais                                                                                                    | Ajouter un cours                                                                                                    | Réussi                                                                                                    |   | (        | © 2006 - | - 2021 [ | Doublet | hink Inc |   |

Fi

sé

ur

| 🥁 Accueil - É.S.C. Sainte-Marie 🗙                                   | myBlueprint                                 | × +                                 |                                         |             |                                               |
|---------------------------------------------------------------------|---------------------------------------------|-------------------------------------|-----------------------------------------|-------------|-----------------------------------------------|
| $\leftarrow$ $\rightarrow$ $\circlearrowright$ $\textcircled{a}$ ht | ttps://app.myblueprint.ca/                  | student/highschool/5176             | 304                                     | Pour mo     | odifier ou supprimer                          |
| m                                                                   | Ajoute des cours                            | 2 Revois ta sélection               | 3 Soumets ta sélectio                   | un choix    | de cours, clique sur                          |
|                                                                     | Année d'étude 9<br>Année en cours           | Année d'étude 10<br>Année prochaine | Année d'étude 11<br>Planifie à l'avance | les trois   | petits points et une                          |
| Accueil 🗸                                                           | Français<br>FRA1D0 • 1 Crédit               | Français                            | • Français                              | 🚽 fenêtre a | apparaîtra à la droite                        |
| 🚔 Secondaire                                                        | Principes de mathém<br>MPM1D0 • 1 Crédit    | Mathématiques                       | • nematiques                            | • Cours     |                                               |
| 🔄 Postsecondaire 🗸                                                  | Sciences<br>SNC1D0 • 1 Crédit               | Sciences<br>SNC2D1 • 1 Crédit       | Madifiar                                | Cours       | Planificateur de MHS                          |
| • Argent                                                            | English<br>EAE1D0 • 1 Crédit                | C Histoire                          | Changer                                 | Cours       | Ton école offre 5                             |
| <ul> <li>Manuels</li> <li>Préférences</li> </ul>                    | Enjeux géographique<br>CGC1D0 • 1 Crédit    | • Cours                             | Supprimer                               | Социе       | nsuite, choisis                               |
|                                                                     | Vie active et santé (g<br>PPM100 • 1 Crédit | Éducation à la cito                 | Cours                                   | Cours Cours | action désirée.                               |
|                                                                     | Musique<br>AMU100 • 1 Crédit                | Exploration de carr                 | Cours                                   | • Cours     | Admissibilité au parcours                     |
|                                                                     | Initiation à la technol                     | Cours                               | Cours                                   | Cours       | Dernière mise à jour<br>20 sept. 2019 11 h 55 |
|                                                                     |                                             | Cours                               |                                         |             | C Rafraîchir l'admissibilité                  |
|                                                                     |                                             | Cours alternatifs                   |                                         |             | Apprentissage 1<br>Collège 0                  |
|                                                                     |                                             | a 10                                |                                         |             |                                               |

| 🦋 Accueil - É.S.C. Sainte-Marie 🗙                   | myBlueprint                                  | × +                                        |                                                |                                                |                                  | – 🗆 X                                          |
|-----------------------------------------------------|----------------------------------------------|--------------------------------------------|------------------------------------------------|------------------------------------------------|----------------------------------|------------------------------------------------|
| $\leftarrow$ $\rightarrow$ O $\textcircled{a}$ A ht | ttps://app.myblueprint.ca/                   | student/highschool/5176                    | 304                                            |                                                | $\overline{\mathcal{V}_{+}^{A}}$ | 🖴 👗 🎓 🖻 🚇 …                                    |
| m                                                   | Ajoute des cours                             | 2 Revois ta sélection                      | 3 Soumets ta sélectio                          | cours                                          | 2                                | CRÉDITS AIRES                                  |
| 🛧 Accueil 🗸 🗸                                       | Année d'étude 9<br>Année en cours            | <b>Année d'étude 10</b><br>Année prochaine | <b>Année d'étude 11</b><br>Planifie à l'avance | <b>Année d'étude 12</b><br>Planifie à l'avance | 0                                | 9 0 9<br>Prévus Obtenus Total                  |
| 🔥 Qui suis-je                                       | Français<br>FRA1D0 • 1 Crédit                | Français                                   | Français                                       | Français                                       |                                  |                                                |
| 🚔 Secondaire                                        | Principes de mathém §<br>MPM1D0 • 1 Crédit   | Mathématiques                              | Mathématiques                                  | Cours                                          |                                  | Afficher le progrès                            |
| <ul> <li>Postsecondaire</li> <li>Travail</li> </ul> | Sociences<br>SNC1D0 • 1 Crédit               | Sciences<br>SNC2D1 • 1 Crédit              | Religion                                       | Cours                                          |                                  | Planificateur de MHS                           |
| • Argent                                            | English BAE1D0 • 1 Crédit                    | Histoire                                   | Cours                                          | Cours                                          |                                  | Ton école offre 5<br>Majeures Haute            |
| <ul> <li>Manuels</li> <li>Préférences</li> </ul>    | Enjeux géographique<br>CGC1D0 • 1 Crédit     | Cours                                      | Douroi                                         |                                                |                                  |                                                |
|                                                     | Vie active et santé (g<br>PPM100 • 1 Crédit  | Éducation à la cito                        | faculta                                        | outer un<br><b>tif</b> sóloct                  | ionr                             |                                                |
|                                                     | Musique<br>AMU100 • 1 Crédit                 | Exploration de carr                        |                                                | Cours »                                        | 10111                            | parcours                                       |
|                                                     | Initiation à la technol<br>TIJ100 • 1 Crédit | © Cours                                    |                                                |                                                |                                  | ur<br>20 sept. 2019 11 h 55                    |
|                                                     |                                              | Cours                                      |                                                |                                                |                                  | C Rafraîchir l'admissibilité                   |
|                                                     |                                              | Cours alternatifs                          |                                                |                                                |                                  | Apprentissage 1<br>Collège 0<br>Université 0 + |

| 🥡 Accueil - É.S.C. Sainte-Marie                     | e x m myBlueprint x +                                            | – 🗆 X                |
|-----------------------------------------------------|------------------------------------------------------------------|----------------------|
| $\leftrightarrow$ $\diamond$ $\diamond$ $\diamond$  | A https://app.myblueprint.ca/student/highschool/5176304/courses/ | 🏡 🧧 👗 👌 🏚 🛞 …        |
|                                                     | > DRC - Collège Boréal                                           |                      |
|                                                     | ✓ Éducation artistique                                           |                      |
| 🔒 Accueil                                           | Album souvenir                                                   | Sélectionne le cours |
| <ul> <li>Qui suis-je</li> <li>Secondaire</li> </ul> | > Arts visuels                                                   | facultatif désiré.   |
| 😌 Postsecondaire                                    | ✓ Musique                                                        |                      |
| 🚔 Travail                                           | Musique           Année d'étude 9 • AMU100 • 1 Crédit            | S Ajouté             |
| Manuels                                             | Musique<br>Année d'étude 11 • AMU3O0 • 1 Crédit                  |                      |
| Préférences                                         | Musique<br>Année d'étude 12 • AMU4M1 • 1 Crédit                  |                      |
|                                                     | > Photographie                                                   |                      |
|                                                     | > Théâtre                                                        |                      |
|                                                     | > Éducation Coopérative                                          |                      |
|                                                     | > Éducation physique                                             |                      |

| 🥁 Accueil - É.S.C. Sainte-Marie 🗙                                                       | myBlueprint                                  | × +                                             |                                                |                                                |             |                              | -            |             | × |
|-----------------------------------------------------------------------------------------|----------------------------------------------|-------------------------------------------------|------------------------------------------------|------------------------------------------------|-------------|------------------------------|--------------|-------------|---|
| $\leftrightarrow$ $\rightarrow$ $\circlearrowright$ $\textcircled{a}$ $\textcircled{b}$ | ttps://app.myblueprint.ca/                   | student/highschool/5176                         | 304                                            |                                                | 7¢ (        | 🗈 👗   <del>.</del>           | ≙ @          | ۲           |   |
| <b>6</b>                                                                                | Année d'étude 9<br>Année en cours            | Année d'étude 10<br>Année prochaine             | <b>Année d'étude 11</b><br>Planifie à l'avance | <b>Année d'étude 12</b><br>Planifie à l'avance | •           | 16<br>Prévus (               | 0<br>Dbtenus | 16<br>Total | - |
|                                                                                         | Français<br>FRA1D0 • 1 Crédit                | Français<br>FRA2D1 • 1 Crédit                   | Français                                       | Français                                       |             |                              |              |             | _ |
| <ul> <li>Qui suis-je</li> </ul>                                                         | Principes de mathém<br>MPM1D0 • 1 Crédit     | Principes de mathém<br>MPM2D1 • 1 Crédit        | Mathématiques                                  | Cours                                          |             | Affich                       | er le progr  | ès          |   |
| 🚔 Secondaire                                                                            | Sciences<br>SNC1D0 • 1 Crédit                | Sciences<br>SNC2D1 • 1 Crédit                   | Religion                                       | Cours                                          |             | Planificateur                | de MHS       |             |   |
| <ul> <li>Postsecondaire</li> <li>Travail</li> </ul>                                     | English<br>EAE1D0 • 1 Crédit                 | Histoire du Canada d<br>CHC2D0 • 1 Crédit       | Cours                                          | Cours                                          |             | Ton école of<br>Majeures Ha  | fre 5<br>ute |             | 1 |
| Argent                                                                                  | Enjeux géographique<br>CGC1D0 • 1 Crédit     | English<br>EAE2D1 • 1 Crédit                    | Cours                                          | Cours                                          |             | Spécialisatio                | n            |             | - |
| Manuels Préférences                                                                     | Vie active et santé (g<br>PPM100 • 1 Crédit  | Civisme et citoyenneté<br>CHV2O0 • 0.5 Crédits  | Cours                                          | Tu dois aj                                     | oute        | er (1)                       | J.S          |             |   |
|                                                                                         | Musique<br>AMU100 • 1 Crédit                 | Exploration de carrière<br>GLC2O0 • 0.5 Crédits | <ul> <li>Cours</li> </ul>                      | un choix                                       | de <b>c</b> | ours                         | D            | urs         |   |
|                                                                                         | Initiation à la technol<br>TIJ100 • 1 Crédit | Musique<br>AMU3O0 • 1 Crédit                    | O Cours                                        | alternati                                      | f.          |                              | 5            | 5           |   |
|                                                                                         |                                              | Technologie des tran<br>TTJ2O0 • 1 Crédit       |                                                | ~                                              |             | G Rafraichir                 | l'admissib   | ilité       |   |
|                                                                                         |                                              | Cours alternatifs                               |                                                |                                                |             | Apprentissag<br>Collège      | e            | 1<br>0      |   |
|                                                                                         |                                              | Alternatif                                      |                                                |                                                |             | Université<br>Milieux de tra | avail        | 0<br>0      |   |
|                                                                                         |                                              |                                                 | ·                                              |                                                |             |                              |              |             | - |

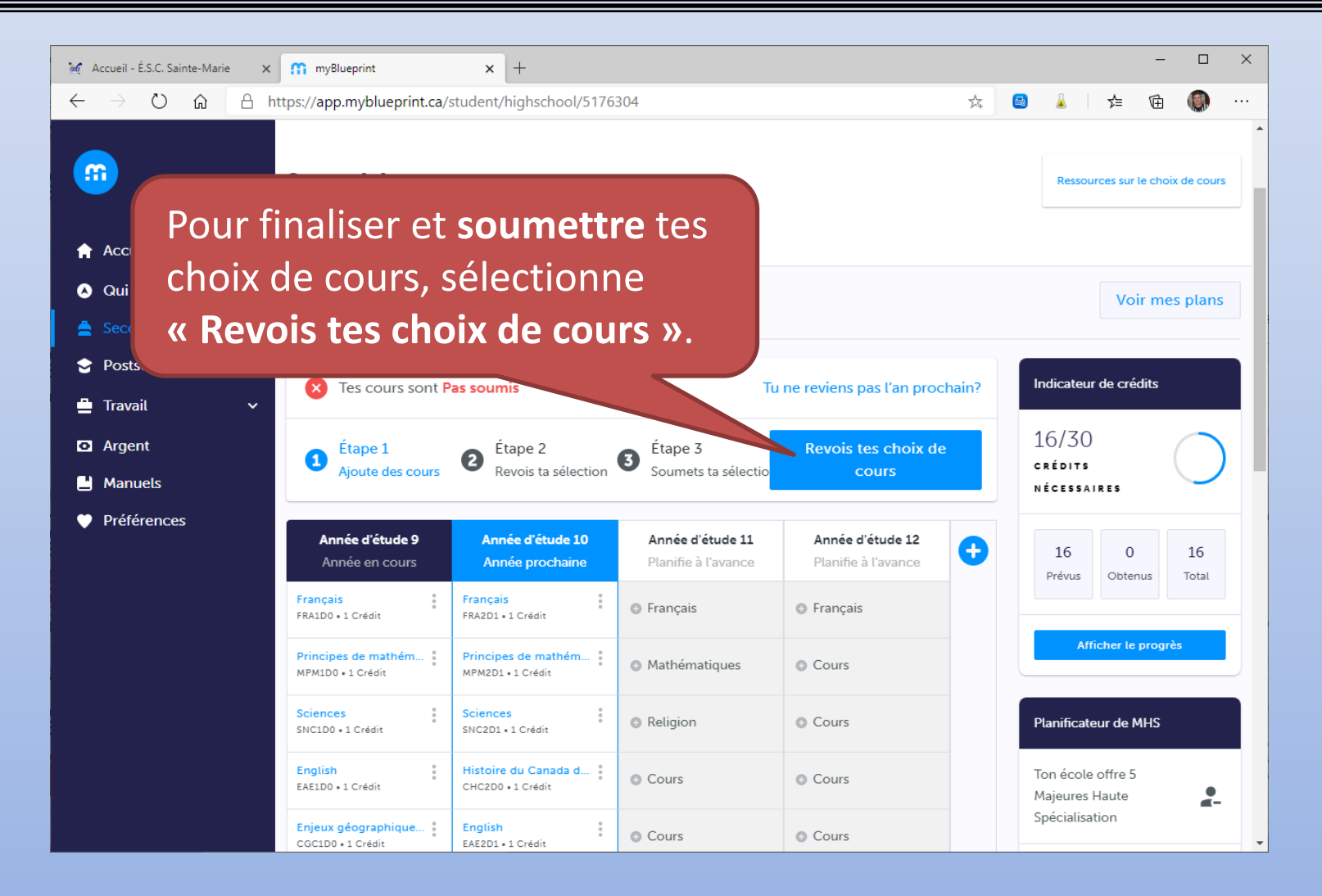

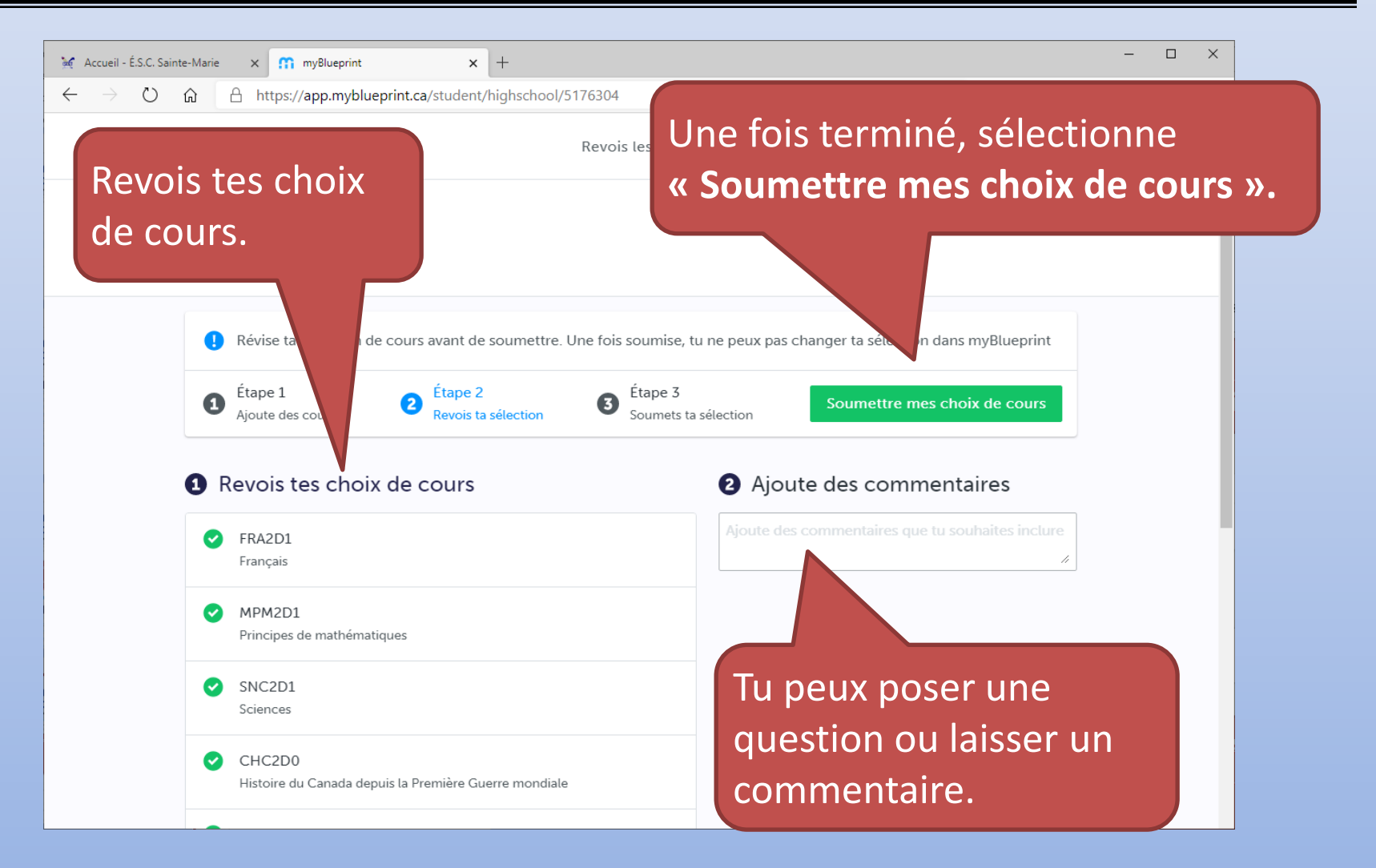

| M Accueil - É.S.C. Sainte-Marie 🗙 M myBlueprint 🗙 +                                                                                     | - 🗆 X                                   |  |
|----------------------------------------------------------------------------------------------------|-----------------------------------------|--|
| $\leftarrow$ $\rightarrow$ $\circlearrowright$ $\pitchfork$ https://app.myblueprint.ca/student/highschool/5176304                       | 🌣 🥝 🧎 👌 🖆 🌑 …                           |  |
| Revois les cours                                                                                                    |                                         |  |
| Détails de soumission                                                                                                    |                                         |  |
| Envoie un courriel à tes parents/tuteurs pour qu'ils puissent confirmer te                                                              | es choix                                |  |
| <ul> <li>Étape 1<br/>Ajoute des cours</li> <li>Étape 2<br/>Revois ta sélection</li> <li>Étape 3<br/>Soumets ta sélection</li> </ul>     | Envoyer le courriel<br>d'approbation    |  |
| Succès!                                                                                                    |                                         |  |
| Ta sélection de cours a été soumise à ton conseiller en orientation pour qu'il retourne une copie signée à ton école.                   | plaît, imprime la fiche de signature et |  |
| Remarque : Discute avec ton conseiller ou ta conseillère en orie<br>La dernière étape est de cliquer<br>« Envoyer le courriel d'approba | r<br>ation ».                           |  |
|                                                                                                    |                                         |  |

| M Accueil - É.S.C. Sainte-Marie x m myBlueprint x +                                                                                                    |                                      |         | - | × |
|----------------------------------------------------------------------------------------------------|--------------------------------------|---------|---|---|
| ← → ひ @ A https://app.myblueprint.ca/student/highschool/5176304                                                                                                    | 🏂 🚨                                  | 1       | Ē |   |
| Tu dois ajouter l'adresse courriel                                                                                                    |                                      |         |   |   |
| d'un parent afin qu'il ou elle puisse                                                                                                    |                                      |         |   |   |
| approuver tes choix de cours                                                                                                    |                                      |         |   |   |
| approuver les eneix de cours.                                                                                                    |                                      |         |   |   |
| Étape<br>Ajoute des Ajoute ci-dessous le courriel d'un parent ou tuteur pour que nous puissions partager ton choix de cours. Ton parent/tuteur recevra une demande d'approbation de tes choix de cours. Courriel du parent/tuteur Courriel du parent/tuteur | courriel<br>pation<br>fiche de signa | ture et |   |   |
| Remarque : Discute avec                                                                                                    | merais apport                        | er à ta |   |   |
| selection de cours Envoyer le courriel d'approbation                                                                                                    |                                      |         |   |   |
| Retour au plan d'étu                                                                                                    |                                      |         |   |   |
|                                                                                                    |                                      |         |   |   |

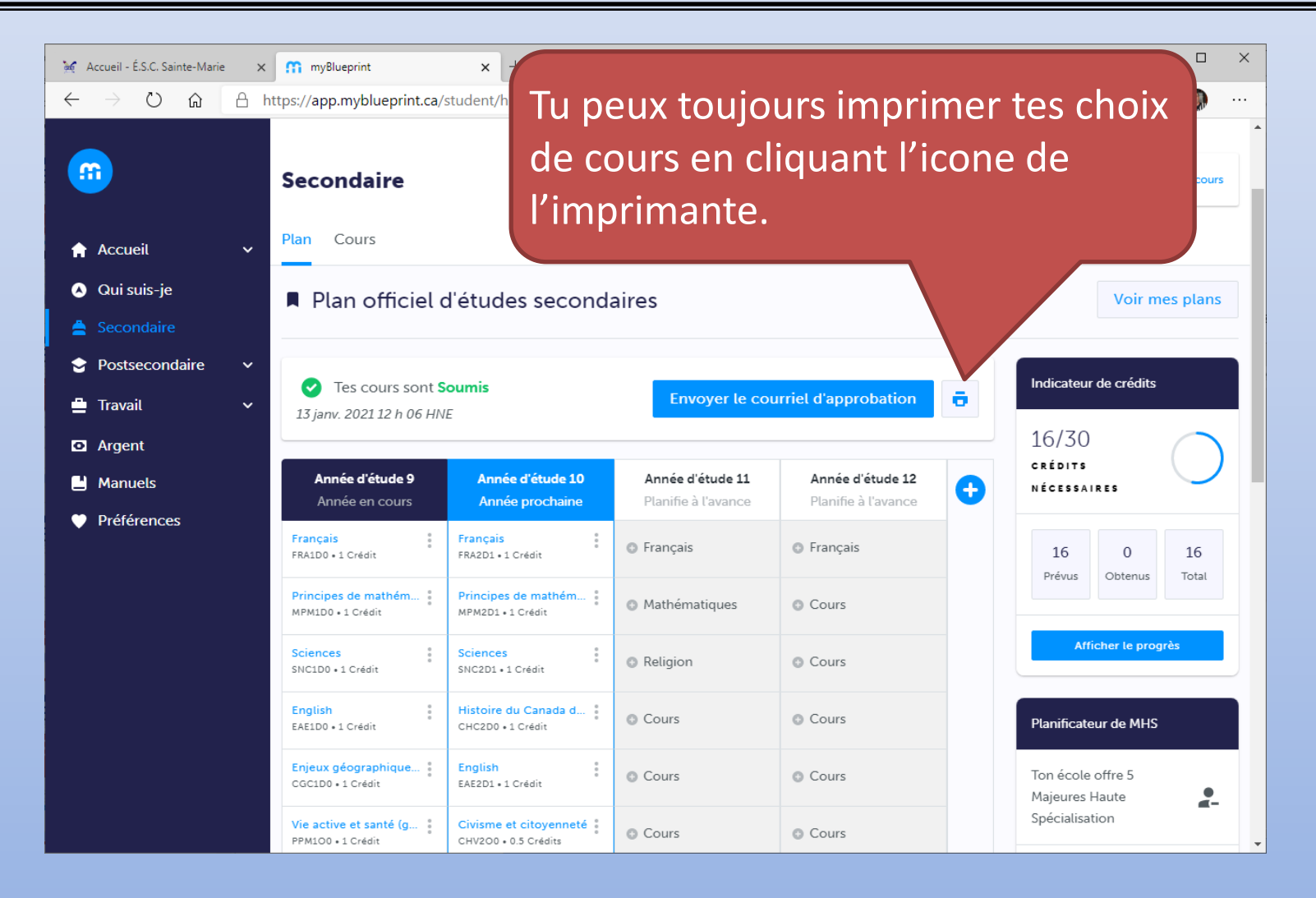

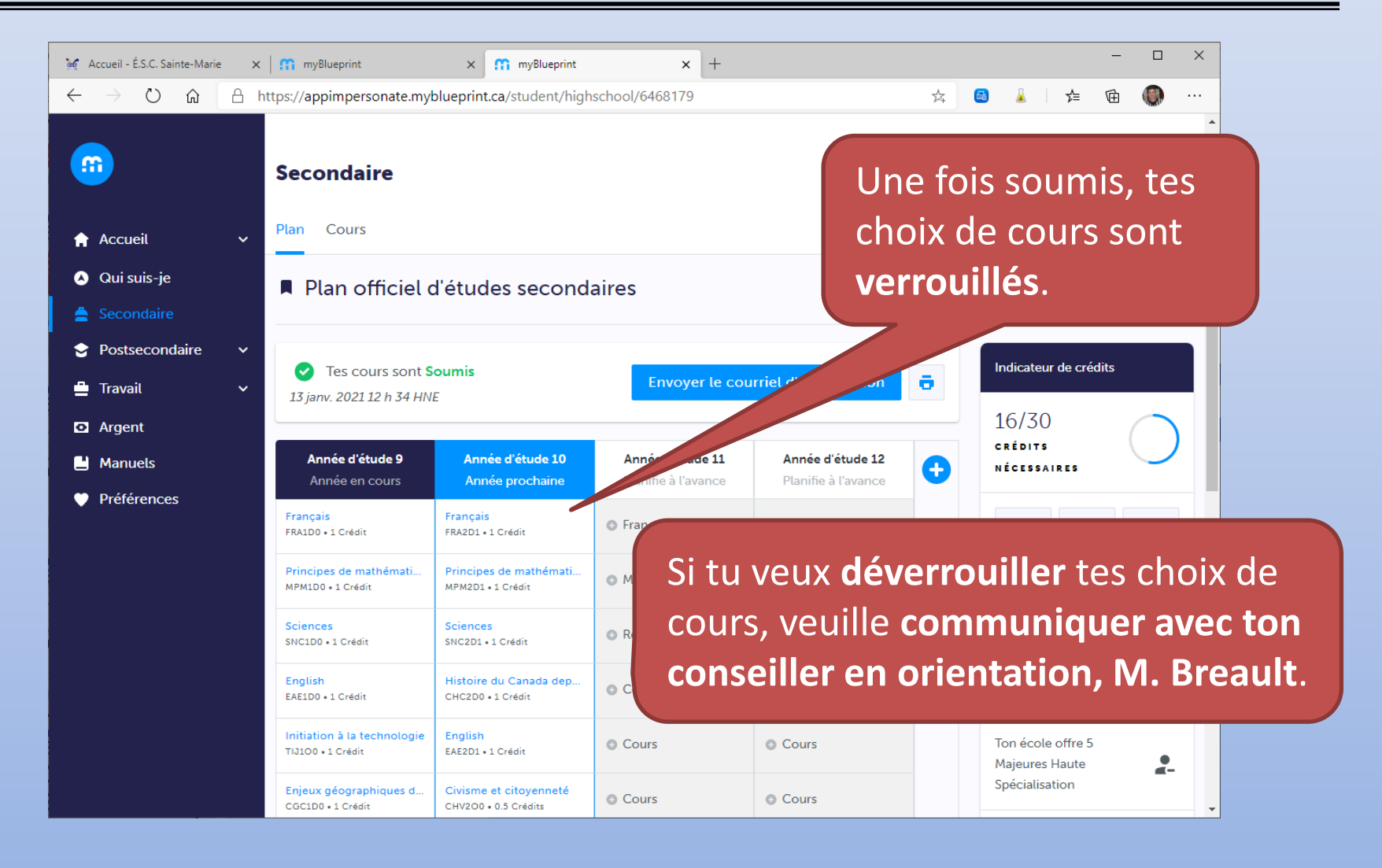

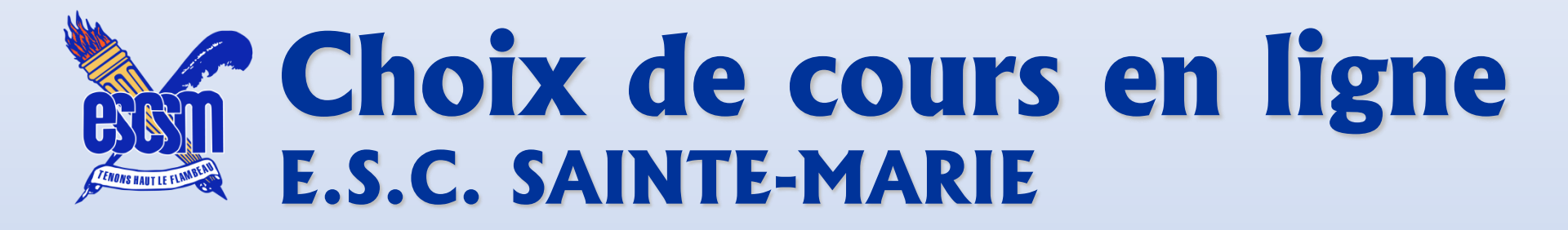

# BON CHOIX DE COURS !

*Pour communiquer avec ton conseiller en orientation, M. Martin Breault:* 

martin.breault@cscdgr.education

705-647-7376 poste 305